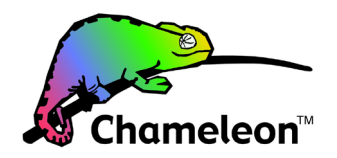

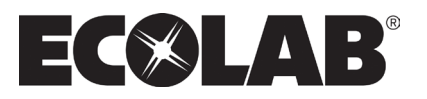

# **Software Manual** Version 3.00 Control Panel for Advanced Single Booster Units (SB+SBHL)

Models: MP 3-4 MA 3-4 BW 4-8 BF 3-4-8

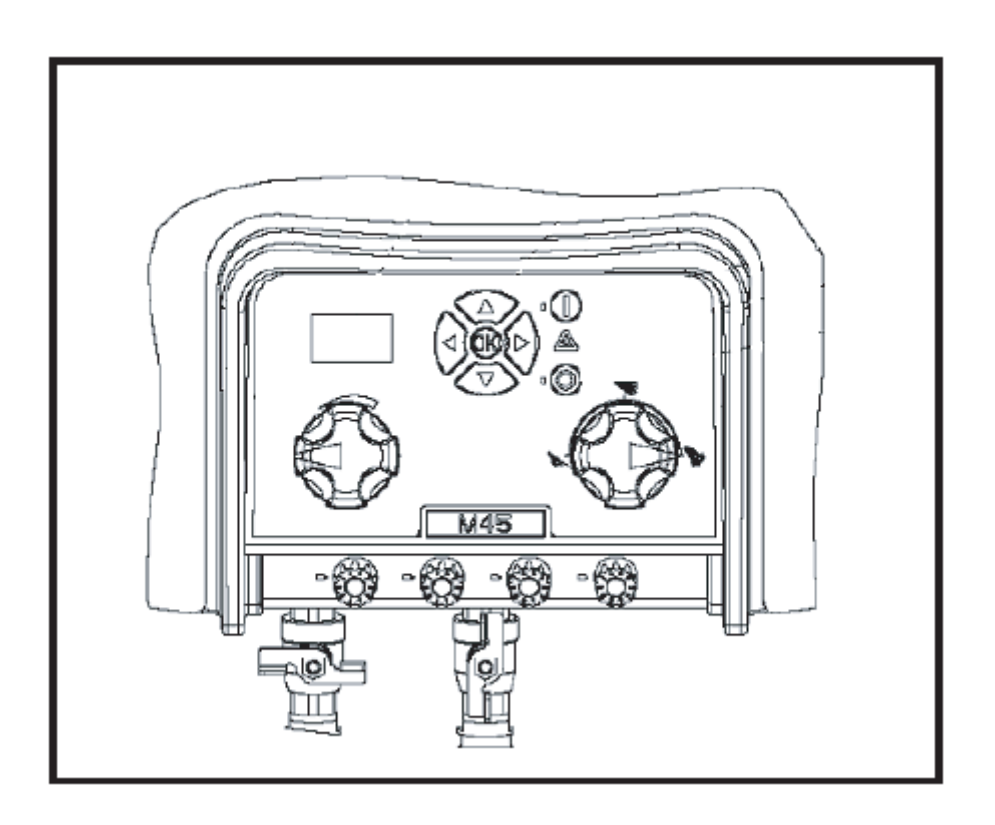

| 1. DESCRIPTION                                                                                                    | 3                                 |
|----------------------------------------------------------------------------------------------------|-----------------------------------|
| 2. DISPLAY LAYOUT                                                                                                    | 4                                 |
| 3. MODES                                                                                                    | 5                                 |
| 3.1 Power On                                                                                                    | 5                                 |
| 3.2 Standby                                                                                                    | 5                                 |
| <b>3.3 Run Mode</b><br>3.3.1 Single Booster SBHL25 and SBHL40 with high and low pressure<br>3.3.2 Single Booster – SB25 without high and low pressure | <b>6</b><br>6                     |
| 3.4 Power Off                                                                                                    | 7                                 |
| 3.5 Error Mode                                                                                                    | 7                                 |
| 4. CONTENT OF MAIN- AND SUBMENUS                                                                                                    | 8                                 |
| 5. OVERVIEW OF MAIN- AND SUB-MENUS                                                                                                    | 9                                 |
| 5.1 Content of the Info menu                                                                                                    | 10                                |
| 5.2 Content of the Errors menu – CAUSE & REMEDY<br>5.2.1 Error List                                                                                   | <b>11</b><br>11                   |
| 5.3 Content of the Setup sub menu Settings                                                                                                    | 13                                |
| 5.4 Content of Setup menu<br>5.4.1 Submenu Language & Units<br>5.4.2 Submenu Supply tank<br>5.4.3 Submenu Firmware upgrade<br>5.4.4 Submenu Reset     | <b>14</b><br>16<br>16<br>17<br>17 |
| 5.5 Content of Readings                                                                                                    | 18                                |

# 1. Description

This software manual describes the operation of the control panel of the advanced Single Booster unit (SB and SBHL).

The advanced SB unit is operated via the control panel (see below illustration).

- 1. OFF Button (1) switches OFF the unit.
- 2. ON/STANDBY Button (2) switches ON the unit.
- 3. ERROR Error light indicator (3).
- NAVIGATION BUTTONS The four "arrow" navigation buttons (4) are used for navigation in the display menu. Pressing the "OK" button activates the menu and confirms any activity displayed.

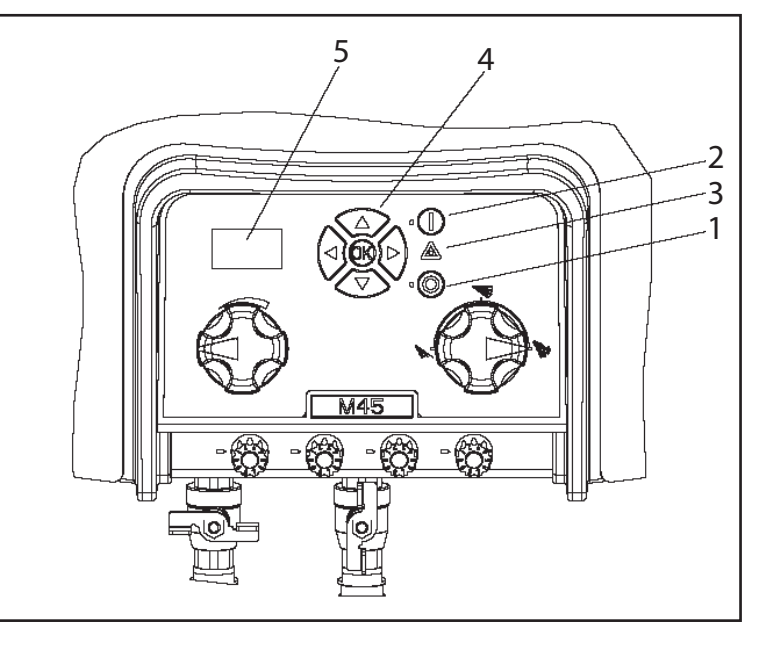

5. DISPLAY

# 2. Display layout

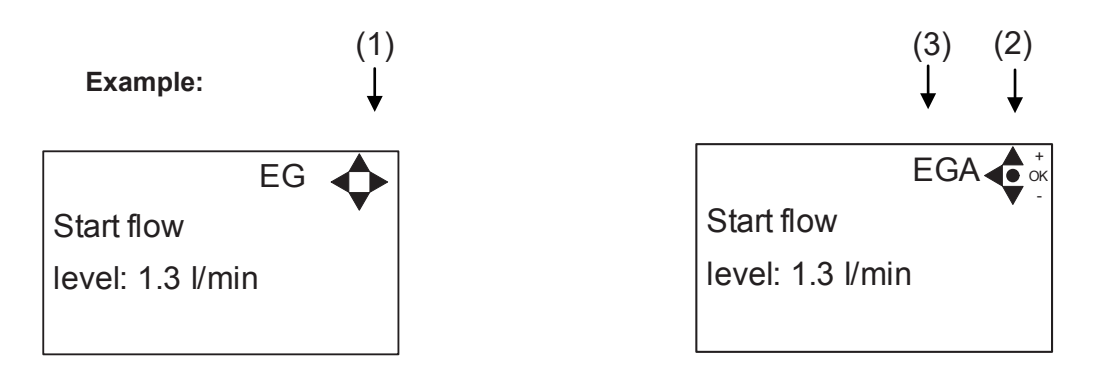

(1)

When switched on the display will show an arrow symbol in the top right corner equivalent to the active navigation buttons on the control board.

The arrows illustrate that it is possible to scroll up and down between the menus. Scrolling to the right makes it possible to enter a value. Set the value scrolling up (+) or down (-) to set the value higher or lower accordingly. Confirm by pressing ok.

(2)

Please be aware that any value set will only be stored if confirmed by ok.

(3)

A letter combination for easy reference in connection with service work will appear in the top right corner of the display.

# 3. Modes

#### 3.1 Power On

The very first time the unit is switched on (or main power has been off), we recommend setting date and time in the Setup menu, settings, display EP. If date and time is not set, the default time will continue to flash in the lower right corner of the display and date and time will count from the pre-set default date and time.

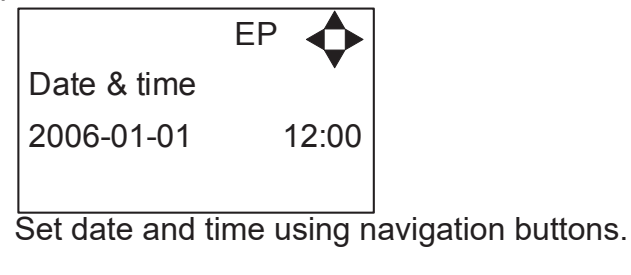

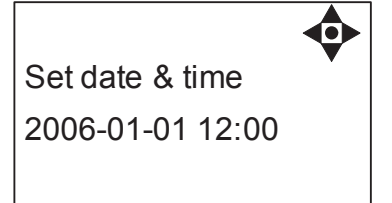

Confirm by pressing OK button.

#### 3.2 Standby

Having once set date and time, the future start up screen display will look as one of the below. If date and time is not set the default time will flash.

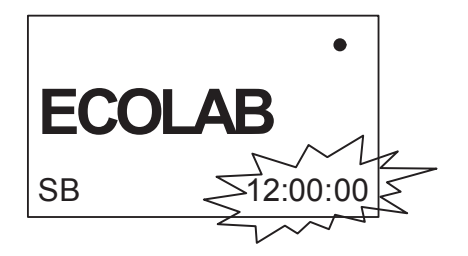

Display for SB model without High- and Low pressure

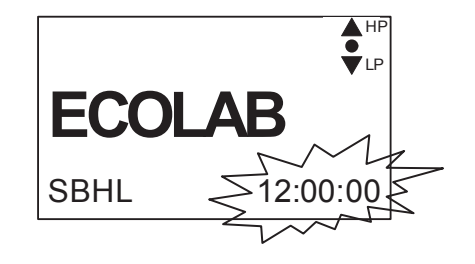

Display for SBHL model with High- and Low pressure -Select either HP or LP using arrows up & down.

#### 3.3 Run Mode

The unit is available as a Single Booster unit with high pressure and low pressure (HP and LP) and a Single Booster unit without high pressure and low pressure.

#### 3.3.1 Single Booster SBHL25 and SBHL40 with high and low pressure

The following screen displays will appear when the unit is in Run Mode.

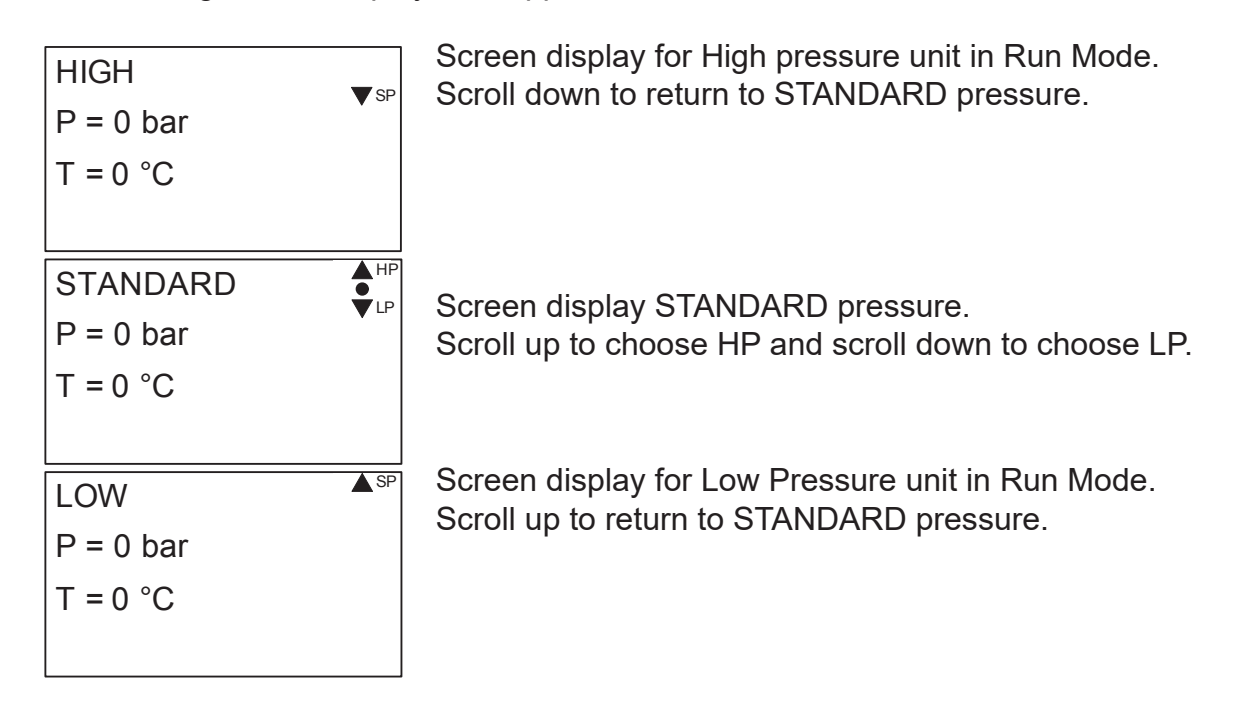

Please note that you will remain in HIGH or LOW pressure Run Mode until otherwise is selected. This ensures that the user is aware that he or she is no longer running STANDARD pressure.

#### 3.3.2 Single Booster – SB25 without high and low pressure

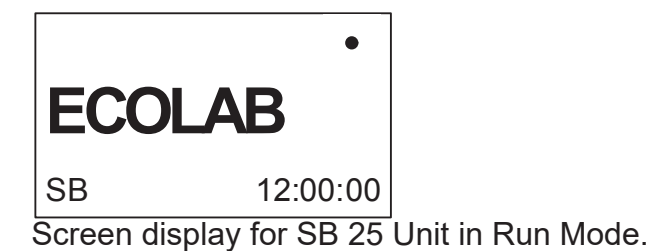

### 3.4 Power Off

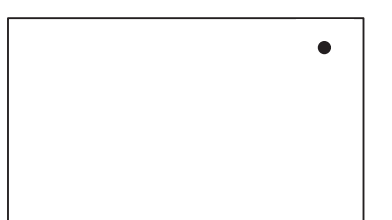

When switched off the display will only show a small dot in the top right corner.

In Power Off mode it is possible to access all menus without the pump running by pressing the OK button on the panel.

Dot is equivalent to the OK confirm button on the panel.

# 3.5 Error Mode

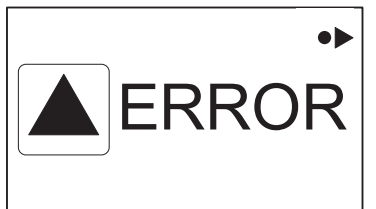

In case of an error, "ERROR" will appear on the display screen.

Press the OFF button to switch of unit.

If the error remains when the unit is switched ON again, please scroll right to see current error. To see further error list and possible cause and remedy go to section 5.2.

# 4. Content of Main- and Submenus

The control panel contains the below main menu screen displays. Scroll between the menus using the navigation buttons.

Each main menu contains submenus which will be described subsequently.

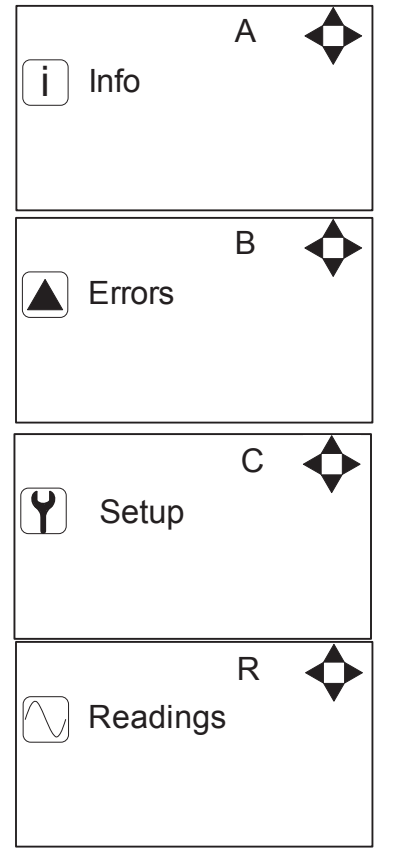

# 5. Overview of Main- and Sub-menus

| 1. Info (A) only for display                    | <u>4. Readings (R) only for display</u> |
|-------------------------------------------------|-----------------------------------------|
|                                                 | Pump state (RA)                         |
| 1 Σ Counters total (AA)                         | Pump-top pres. (RB)                     |
| 2 Σ Counters trip (AB)                          | Pump-top temp (RC)                      |
| 3 Service centre (AD)                           | Supply pressure (RD)                    |
| 4 Machine info (AE)                             | Supply temp. (RE)                       |
|                                                 | Start flow (RF)                         |
| 2. Errors (B) only for display                  | Fan speed (RG)                          |
|                                                 | Operating hours (RH)                    |
| 3. <u>Setup (C) Password protected (default</u> |                                         |
| <u>password 6802)</u>                           |                                         |
|                                                 |                                         |
| 1 Password (CA)                                 |                                         |
|                                                 |                                         |
| <u>2 Settings (E)</u>                           |                                         |
| Post run (ED)                                   |                                         |
| Dry run (EE)                                    |                                         |
| Start flow (EG)                                 |                                         |
| Stop flow (EH)                                  |                                         |
| Back light intensity (EI)                       |                                         |
| Service (EJ)                                    |                                         |
| Standard settings (EK)                          |                                         |
| User password (FL)                              |                                         |
| Auto block trig (EN)                            |                                         |
| Inverter (EO)                                   |                                         |
| Data & Time (ED)                                |                                         |
| Date & Time ( $EF$ )                            |                                         |
| Standard procesure (ED)                         |                                         |
| Standard pressure (ER)                          |                                         |
| High pressure (EA)                              |                                         |
| Low pressure (EB)                               |                                         |
| Quick Start level (EC)                          |                                         |
|                                                 |                                         |
| <u>3 Languages &amp; units (L)</u>              |                                         |
| Language (FA)                                   |                                         |
| Units (FB)                                      |                                         |
|                                                 |                                         |
| <u>4 Supply Tank (</u> H)                       |                                         |
| Tank control OFF (HA)                           |                                         |
| LLA Detect Delay (HB)                           |                                         |
|                                                 |                                         |
| <u>5 Firmware upgrades (I</u> )                 |                                         |
| Display upgrade (IA)                            |                                         |
| Confirm upgrade (IAA)                           |                                         |
| Controller upgrade (IB)                         |                                         |
| Confirm upgrade (IBA)                           |                                         |
|                                                 |                                         |
| 5 Resets (D)                                    |                                         |
| 1 Reset trip counters(DA)                       |                                         |
| ,                                               |                                         |
|                                                 |                                         |
|                                                 |                                         |
|                                                 |                                         |
|                                                 |                                         |
|                                                 |                                         |
|                                                 |                                         |
|                                                 |                                         |
|                                                 |                                         |

# 5.1 Content of the Info menu

Please note that the Info menu is only for display – all data must be typed in via the setup menu!

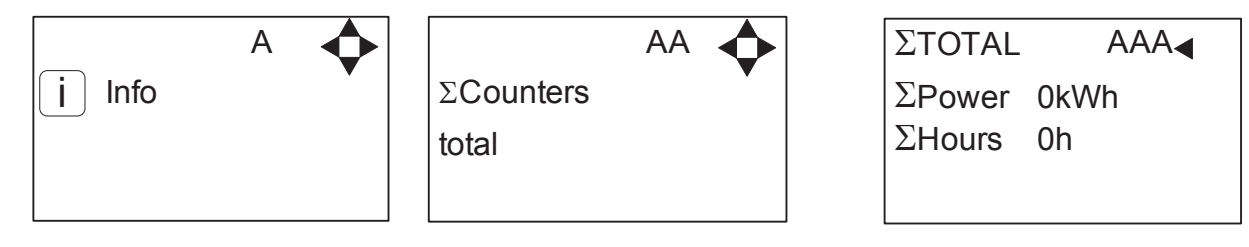

Displays accumulated consumption of power and operation hours.

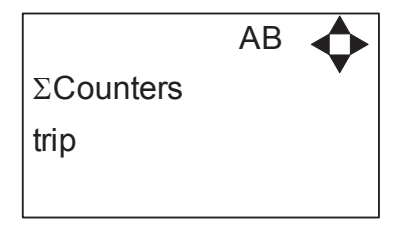

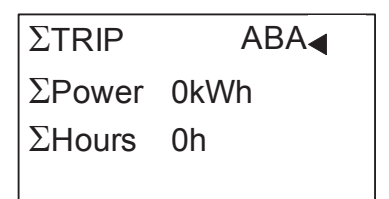

Displays accumulated consumption of power and operation hours. To reset the trip counter go to the setup menu.

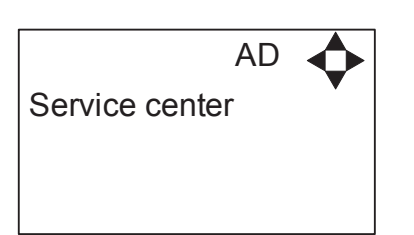

| SERVICE    | ADA ┥  |
|------------|--------|
| Enter NAME | EHERE  |
| +45-123-45 | 6-789  |
| EXTRA LIN  | E HERE |

Displays name and tel. no. of service technician.

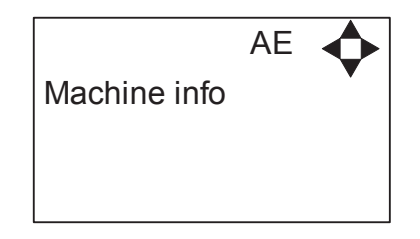

| INFC | ) AEA 🚽       |
|------|---------------|
| SW   | ID:V3.00 5-14 |
| HW   | ID:SBHL       |
| СТ   | ID:8/300      |

This display view is only ment as an example, SW ID and CT ID shows the current SW version.

Displays Software version and Pump size, machine configuration and controller software version/ID.

# 5.2 Content of the Errors menu – CAUSE & REMEDY

#### Example of Error log screen display:

All error occurrences will be stamped with date and time. E indicates Error number. P indicates Pump number.

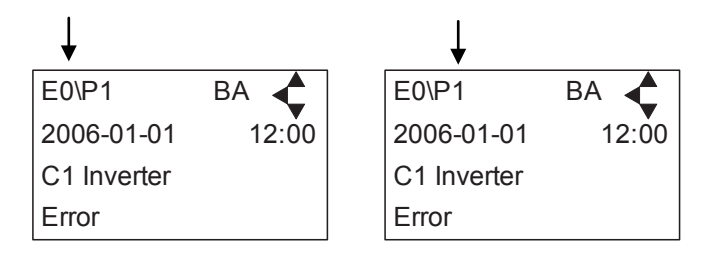

The error log stores up to 1000 occurrences. When max. memory is reached, the errors will be deleted according to "First in" First out" principle.

| 5.2.1 Error List |         |                                                           |                                                                                                    |                                                                                                    |
|------------------|---------|-----------------------------------------------------------|----------------------------------------------------------------------------------------------------|----------------------------------------------------------------------------------------------------|
|                  |         | Error                                                     | Cause                                                                                                    | Remedy                                                                                                    |
| B<br>Errors      | <b></b> | E0\P1 BA<br>2006-01-01 12:00<br>C1 Inverter<br>Error      |                                                                                                    | <ol> <li>Switch off the<br/>power on the<br/>service switch. Wait<br/>180 sec. Switch<br/>on the unit again.<br/>If error still occurs,<br/>please contact your<br/>Ecolab technician.</li> </ol> |
|                  |         | E1\P1 BA<br>2006-01-01 12:00<br>C2 Low Supply<br>Pressure | 1.<br>Insufficient water<br>supply.                                                                                                    | <ol> <li>Secure sufficient<br/>water supply<br/>pressure.</li> <li>Check inlet filter<br/>for impurities/Rinse<br/>filter.</li> <li>Contact your<br/>Ecolab technician</li> </ol>                 |
|                  |         | E2\P1 BA<br>2006-01-01 12:00<br>C3 High Water<br>Temp.    | <ol> <li>Water inlet<br/>temperature is<br/>above 70°C.</li> <li>Water<br/>consumption is<br/>too low (pump<br/>column has been<br/>overheated).</li> </ol> | <ol> <li>Lower the water<br/>temp. (max. 70°C).</li> <li>Secure sufficient<br/>water consumption.</li> <li>Contact Ecolab<br/>technician.</li> </ol>                                              |

110000378a-EN Software Manual\_Advanced Single Booster Unit\_vers.3.00

|          | Error                                                   | Cause                                                                                                    | Remedy                                                                                                    |
|----------|---------------------------------------------------------|----------------------------------------------------------------------------------------------------|----------------------------------------------------------------------------------------------------|
| Errors B | E3\P1 BA<br>2006-01-01 12:00<br>C4 High Motor<br>Temp.  | <ol> <li>Insufficient cooling<br/>of motor.</li> <li>The ambient<br/>temperature is<br/>above 40°C.</li> </ol>                                                                                     | <ol> <li>Secure that all air<br/>channels are open<br/>and not blocked by<br/>impurities.</li> <li>Lower ambient<br/>temperature.</li> </ol>                                                |
|          | E5\P1 BA<br>2006-01-01 12:00<br>C6 Fan Fault            | 1.<br>Fan not running.                                                                                                    | 1.<br>Contact Ecolab<br>technician.                                                                                                    |
|          | E6\P1 BA<br>2006-01-01 12:00<br>C7 No Response<br>Error | 1.<br>No communication<br>between display<br>and control board.                                                                                                    | 1.<br>Contact Ecolab<br>Technician.                                                                                                    |
|          | E7\P1 BA<br>2006-01-01 12:00<br>C8 Low Tank<br>Level    | <ol> <li>Insufficient water<br/>supply.</li> <li>2.</li> <li>Water supply<br/>valve not open.</li> </ol>                                                                                           | <ol> <li>Check correct water<br/>supply.</li> <li>Secure sufficient air<br/>supply to valve.</li> <li>Contact Ecolab<br/>technician.</li> </ol>                                             |
|          | E8\P1 BA<br>2006-01-01 12:00<br>C9 High Tank<br>Level   | 1.<br>Water supply<br>valve not closed.                                                                                                    | <ol> <li>Secure sufficient air<br/>supply to valve.</li> <li>Contact Ecolab<br/>technician.</li> </ol>                                                                                      |
|          | E9\P1 BA<br>2006-01-01 12:00<br>C10 Tank Comm.<br>Error | 1.<br>Communication<br>failure on tank<br>control board.                                                                                                    | 1.<br>Contact Ecolab<br>Technician.                                                                                                    |
|          | E10\P1 BA<br>2006-01-01 12:00<br>C11 Dry Run<br>Reset   | <ol> <li>Insufficient water<br/>supply.</li> <li>Booster will return<br/>to standby mode<br/>after 20 sec.</li> <li>If error occurs 3<br/>times within 20<br/>min. Error C2<br/>occurs.</li> </ol> | <ol> <li>Secure sufficient<br/>water supply or<br/>reduce consumption.</li> <li>Check inlet filter for<br/>impurities/Rinse filter.</li> <li>Contact your Ecolab<br/>technician.</li> </ol> |

# 5.3 Content of the Setup sub menu Settings

The Setup Main menu contains the below submenus, which will be described subsequently.

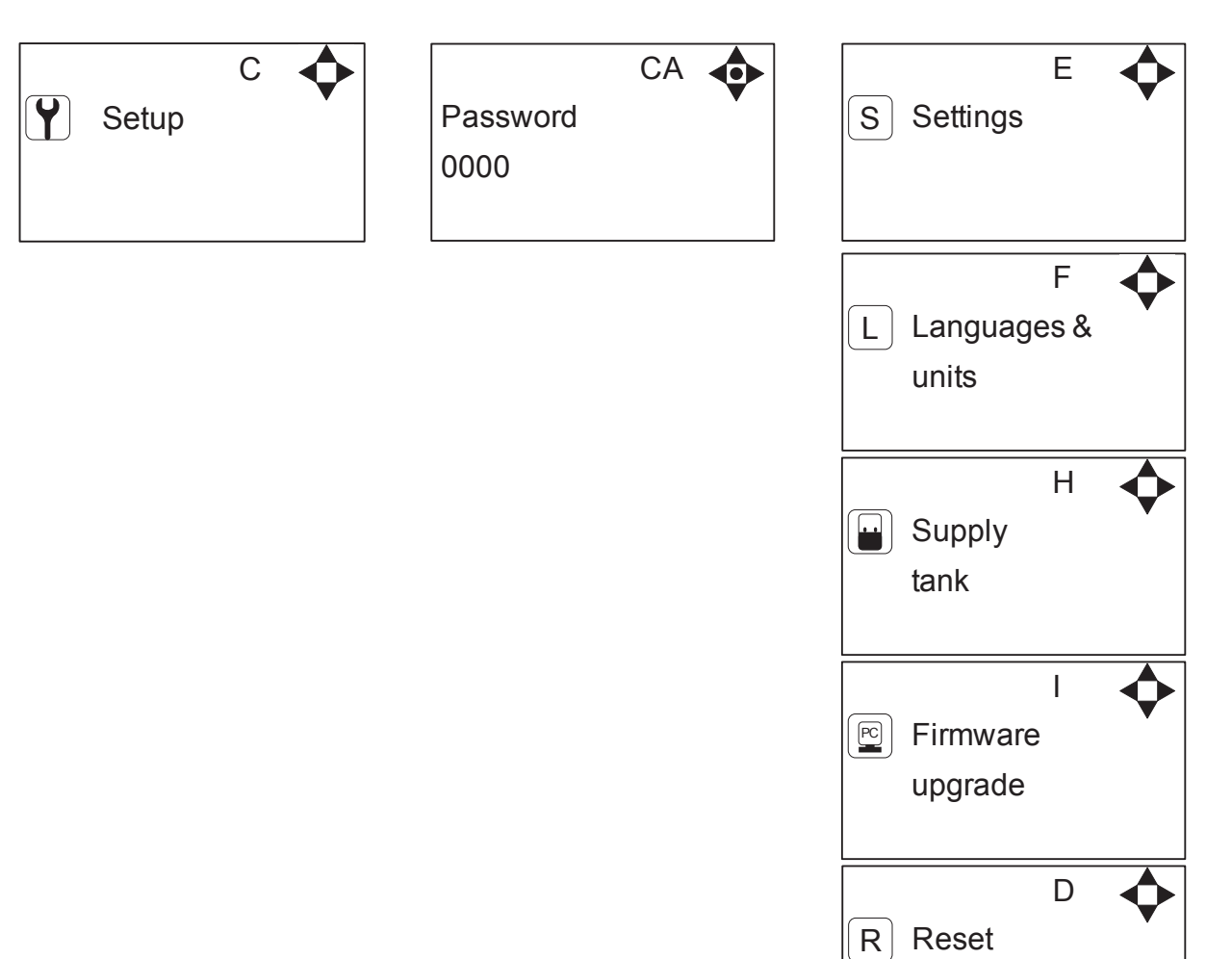

#### 5.4 Content of Setup menu

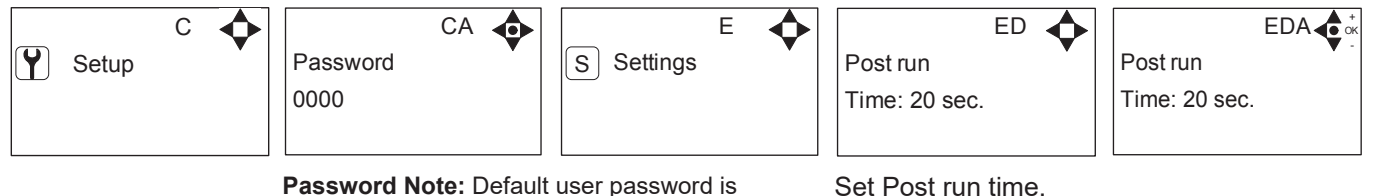

Password Note: Default user password is 6802. Enter the settings menu to change the default password. To avoid unintended access to the system the Ecolab technician can insert a blocking preventing access to the password controlled menus.

| Set Post run time. |                |  |  |
|--------------------|----------------|--|--|
| EE 🔶               | EEA C          |  |  |
| Dry run            | Dry run        |  |  |
| level: 1.0 bar     | level: 1.0 bar |  |  |
|                    |                |  |  |

Set dry run level.

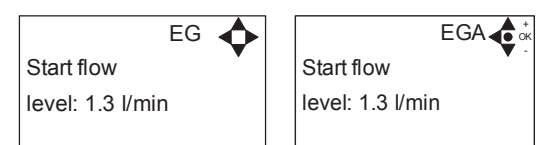

Set the level of the start flow.

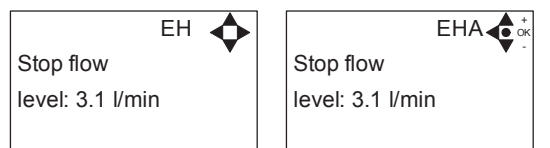

Set the level of the stop flow.

Set the backlight intensity.

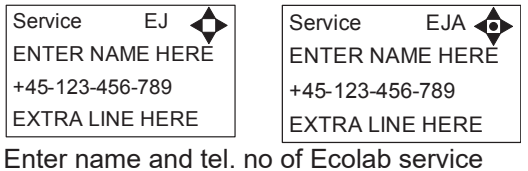

Enter name and tel. no of Ecolab service technician.

|          | EK 🔶 |        | ЕКА ┥ ок |
|----------|------|--------|----------|
| Standard | •    | Reset? |          |
| settings |      |        |          |
|          |      |        |          |

Reset to standard factory settings.

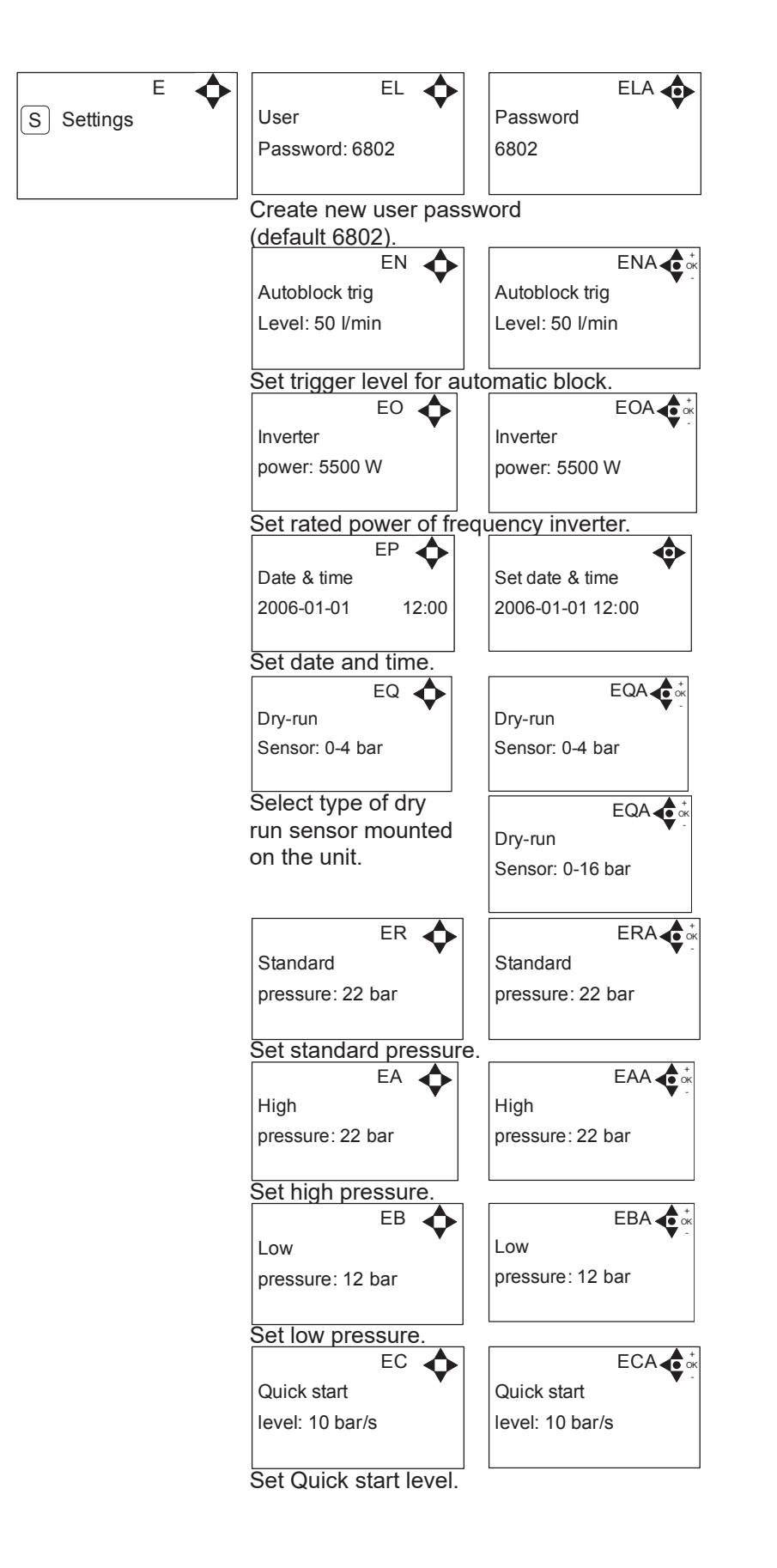

#### 5.4.1 Submenu Language & Units

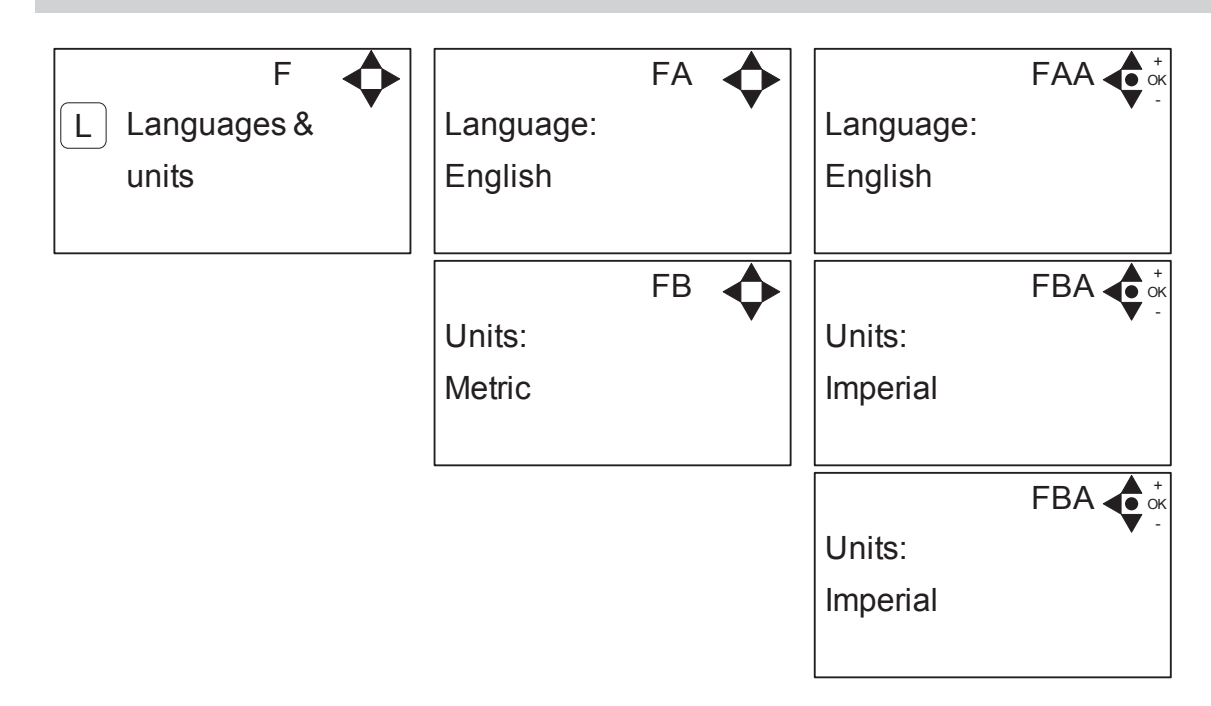

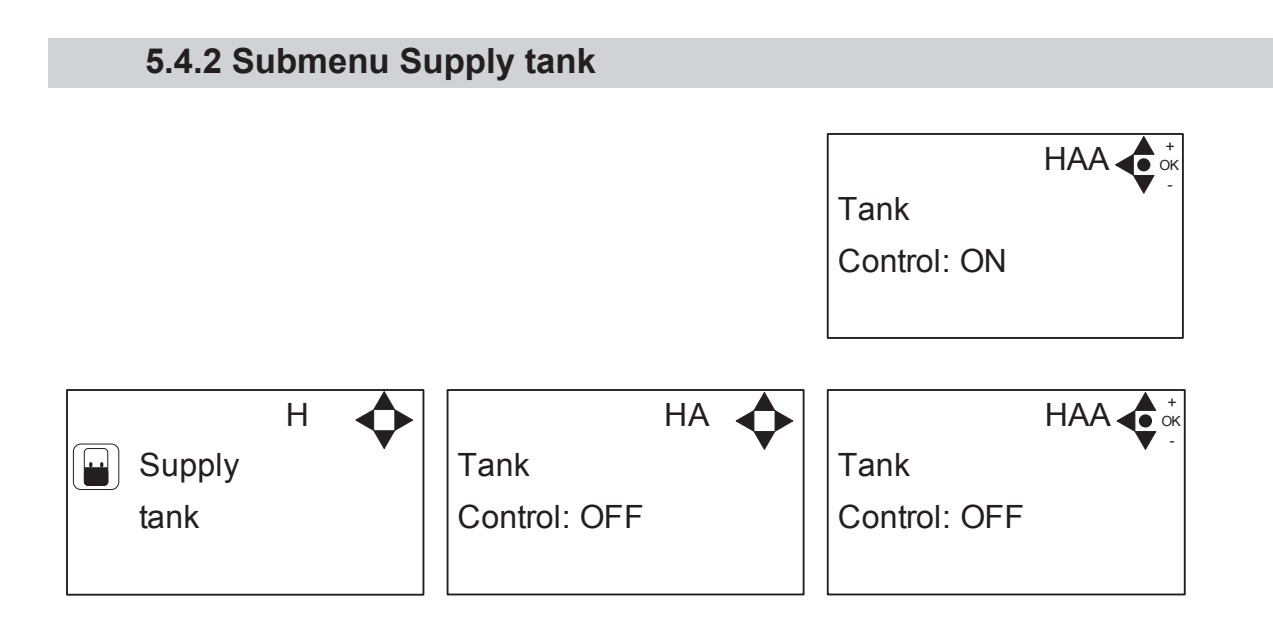

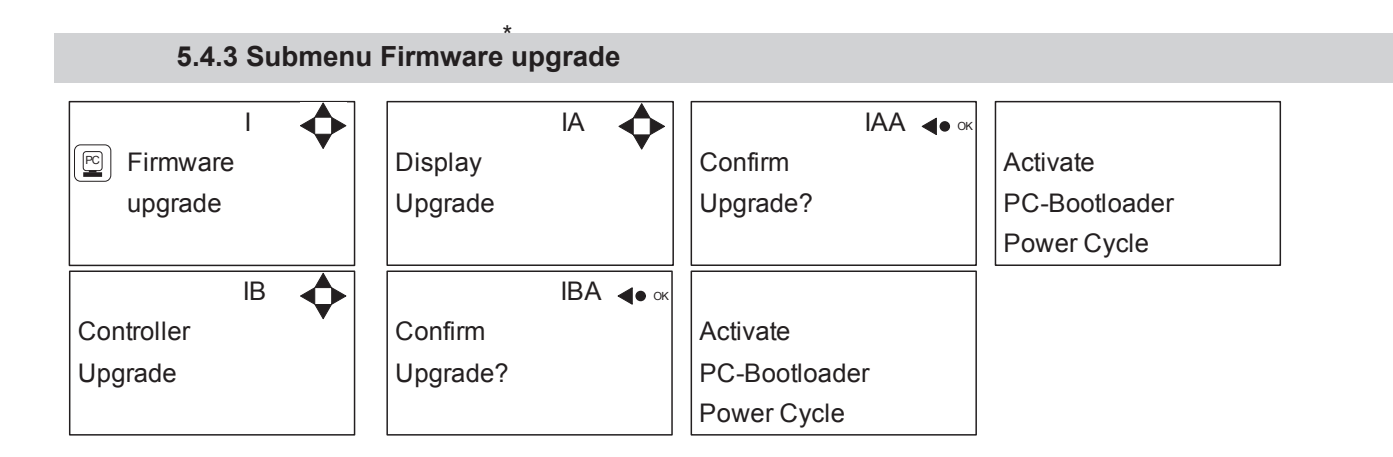

\*For the use of authorized Ecolab technician only.

#### 5.4.4 Submenu Reset

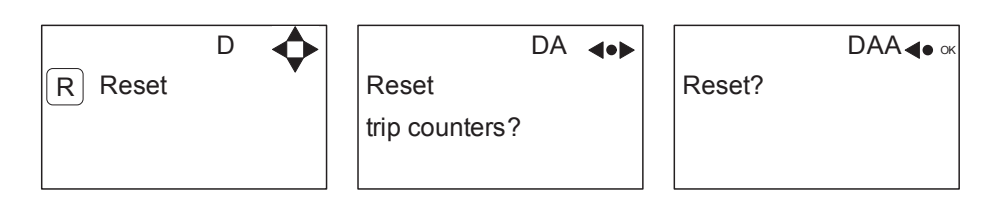

5.5 Content of Readings

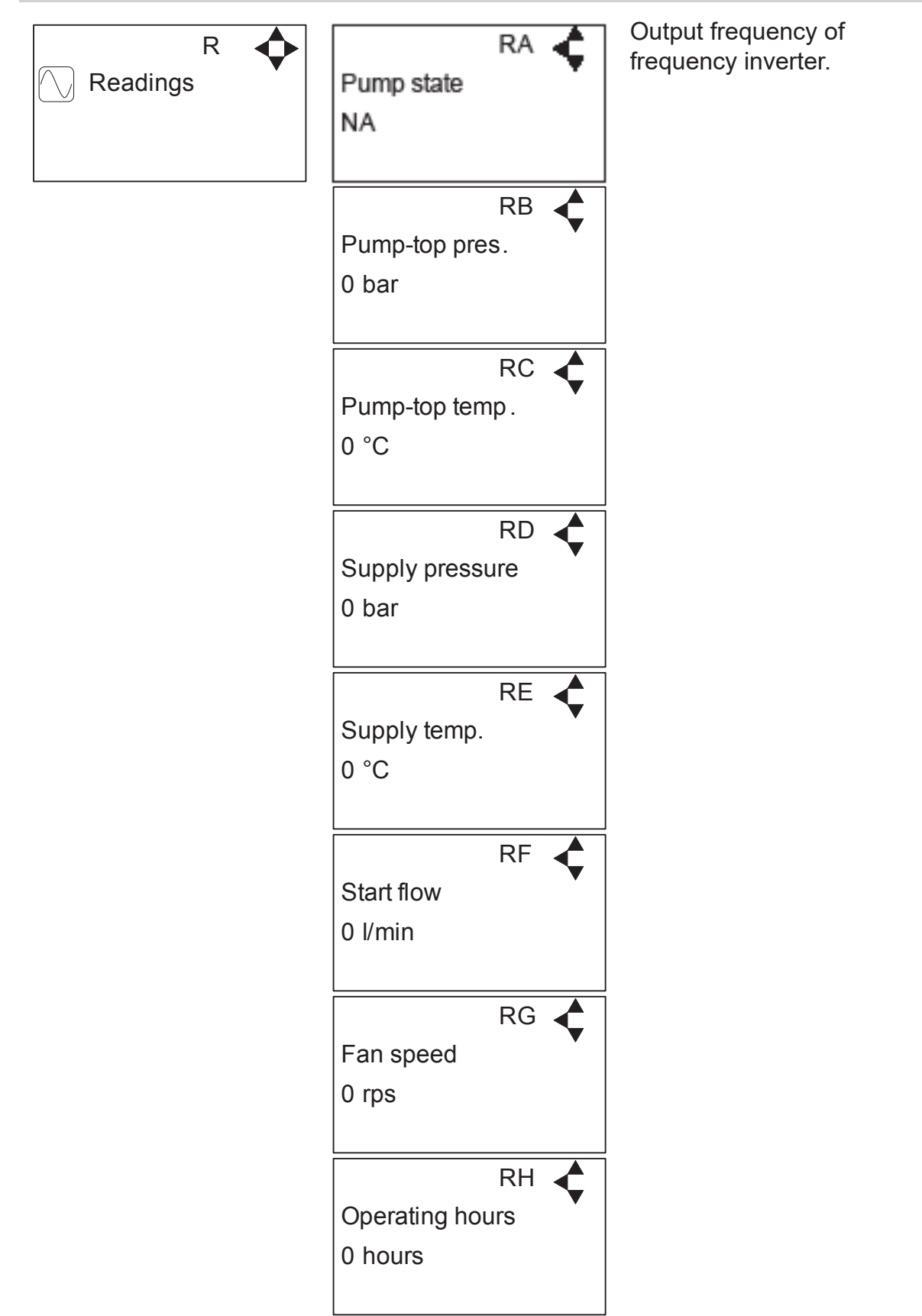